## <u> 平成 24 年 3 月以前の給付管理票も提出する場合の請求処理</u>

給付管理票は、1 ファイルとして提出する必要があります。

したがって、平成24年3月以前の給付管理票を提出したい場合は、平成24年3月以降の給付管理票と まとめて提出します。

この請求処理には、以前お使いのファーストケア Ver.4 での作業と、現在のファーストケア Ver.5 での作業が必要になります。

(新規でファーストケア Ver.5 を使い始めたお客様は、この請求処理を行う必要はございません。)

以下の流れで、ファーストケアでの請求処理を行ってください。

【注意】
 ①包括支援請求は、包括支援センター毎に請求処理を行う必要があります。
 請求処理を行う前に、利用者情報の被保険者証の「地域包括情報」が正しい提出先の包括支援センターかどうか、必ずご確認ください。
 ②居宅支援事業所が提出する様式第11「給付管理票」のみ本操作が必要となります。

②居宅支援事業所が提出する様式第11 | 給付管埋票」のみ本操作が必要となります。 提供事業所の場合は、必要ありません。ご注意ください。

~ 平成 24 年 3 月以前の給付管理票をまとめて包括支援センターへ提出する場合のファーストケアでの流れ ~

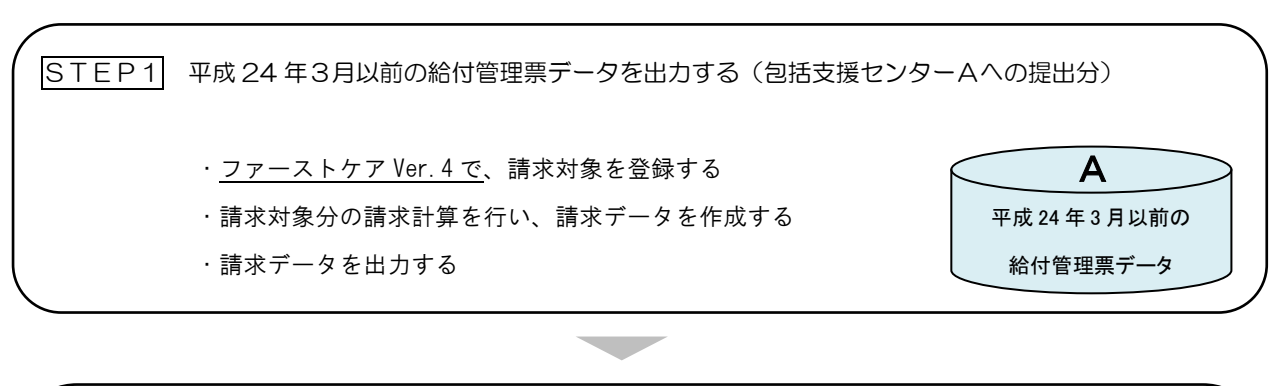

【包括支援センターAを利用する利用者と、包括支援センターBを利用する利用者がいる場合】

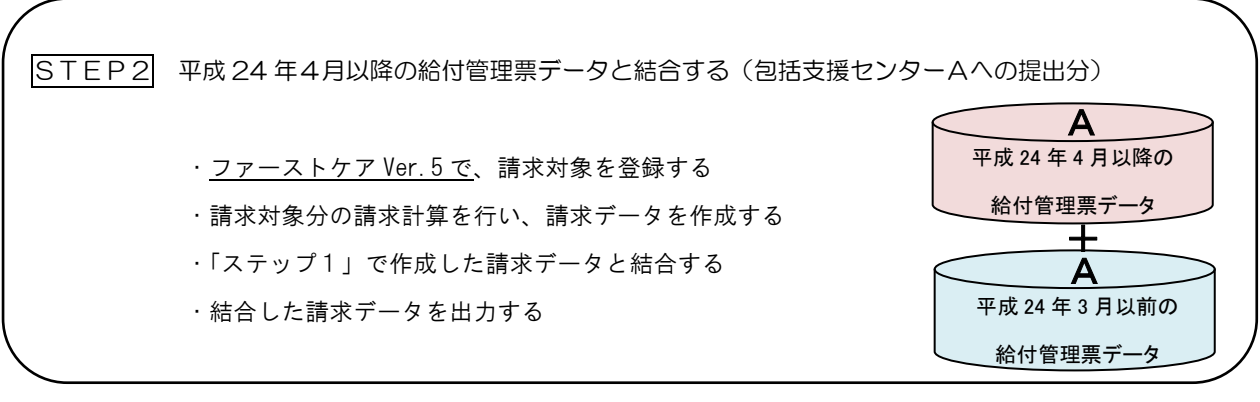

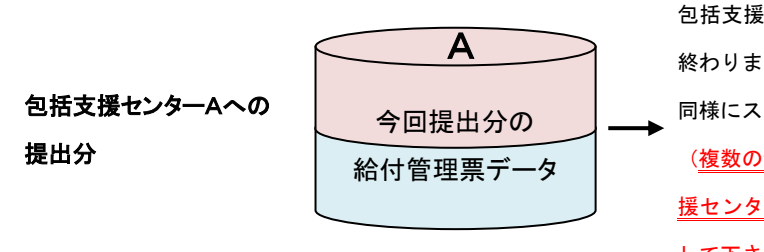

包括支援センターA の給付管理票データの結合が 終わりましたら、包括支援センターB に関しても 同様にステップ1とステップ2を行ってください。 (複数の包括支援センターをご利用の場合、包括支 援センター毎にステップ1とステップ2を繰り返 して下さい)

## ステップ1 平成24年3月以前の給付管理データを出力する(包括支援センター毎)

ステップ1の作業は、<u>「ファーストケア Ver.4」</u>で行います。

以下の手順で行ってください。

※ 以下の工程の詳しい操作方法については、お持ちの製本マニュアルをお読みください。

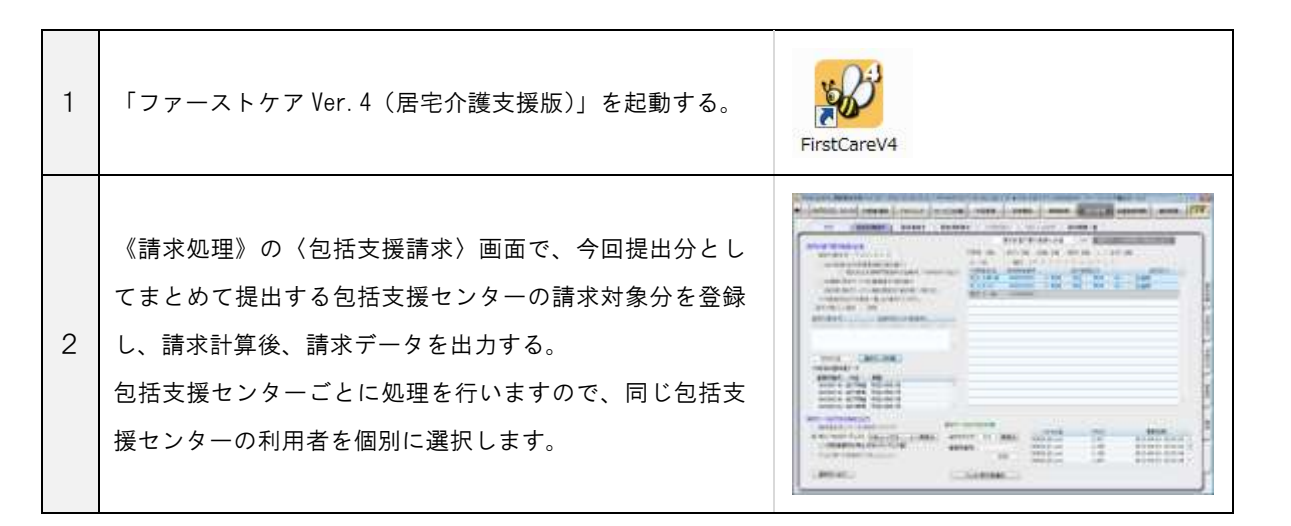

データ出力が完了したら、ステップ2へ

ステップ2 平成 24 年 4 月以降の給付管理データをまとめて出力する(包括支援センター毎)

ステップ2の作業は、「ファーストケア Ver.5」で行います。 以下の手順で行ってください。

| 1 | 「ファーストケア Ver.5(居宅介護支援版)」を起動する。                                                                                                    | FirstCareV5. |
|---|----------------------------------------------------------------------------------------------------|--------------|
| 2 | 《利用者情報》の〈被保険者証〉画面で、要支援の利用者<br>の「地域包括情報」が「ステップ1」で請求処理を行った<br>地域包括センターと同じか確認する。<br>(または、以前に作成した包括支援の給付管理票データの<br>地域包括センターと同じかどうかを確認する。) |              |

| 3 | 《請求処理》の〈包括支援請求〉画面で、「ステップ1」の<br>包括支援センターと同じ「地域包括情報」を持つ利用者の<br>請求対象分を登録する。                                                                                                    |                                                                                                    |
|---|----------------------------------------------------------------------------------------------------|----------------------------------------------------------------------------------------------------|
| 4 | 登録後、[請求計算]をクリックし、請求計算を行う。                                                                                                    | 11日本、4410年、11日本、11日本、11日本、11日本、11日本、11日本、11日本、11日                                                                                                    |
| 5 | <ul> <li>請求計算終了後、「請求計算が終了しました。・・・」というダイアログが表示されるので、[平成 24 年 3 月以前も取り扱う]をクリックする。</li> <li>● 平成 24 年 3 月以前のデータが未作成の場合<br/>[処理中断]をクリックし、まず「ステップ1」の手順を行ってください。</li> <li>● 平成 24 年 4 月以降のデータのみ提出する場合<br/>[取り扱わない]をクリックしてください。</li> </ul> | 議会計算時子書           議会計算時時子書         通信計算時時子しました。目期できます。           今回の結果無理で「中枢24年3月に前の部計管理データムの<br>取得していた。定期にしていたろい。           期の読むない         平成34年3月に前の部計管理データムの<br>取得していた。           期の読むない         平成34年3月に前の部計管理データムの<br>単学校長           時の読むない         平成34年3月に前の部計管理データん取ります。           中国の請求意理で、平式34年3月に前の部計管理データん取ります。         再登中校長           中国の請求意理で、平式34年3月に前の部計管理データん取ります。         再登中校長           市営地学・今の作成まれまれの場合は「他学中的1を確認していたとし、 |
| 6 | 「この処理は、・・・。給付管理データの結合を行いますか?」<br>というダイアログが表示されるので、[はい]をクリック<br>する。                                                                                                    | FirstCareV5         83           この処理は、平成24年03月以前と平成24年04月以降の<br>路付留埋テータの積合変行います。         ※           ※ この処理の前にFirstCareVer4において<br>平成24年03月以前の給付管理テータを介成済みでな<br>ければいけません。         ※           給付管理テータの積合変行いますか?         (はい(Y))                                                                                                    |
| 7 | 「ステップ1」で出力した給付管理データの出力先を指定<br>し、[続行]をクリックする。<br><u>※データの出力先は、「ステップ1」で選択した出力先と同</u><br><u>じ出力先を選びます。</u>                                                                                                    | 第4日留主教の研会 ++62-年3月によめのデータ ○ 形え親に足アータ INTEF74 7: ・・・・・・・・・・・・・・・・・・・・・・・・・・・・・・・・・・                                                                                                    |
|   | Step1 で請求処理を行った包括センターと Step2 で請求処理<br>を行った包括センターが異なると、右図のように「事業所番<br>号が違います」とメッセージが表示されます。                                                                                                    | FirstCareV5<br>結合する給付管理データの事業所番号が違います -<br>Ver4以前の事業が番号:140000043<br>Ver5以後の事業所番号:1400000243<br>OK                                                                                                    |

| 8  | 「・・・上記の給付管理データを結合します。よろしい<br>ですか?」というダイアログが表示されるので、内容を確認<br>後よろしければ[はい]をクリックする。                                                                                                    | FirstCareV5<br>「平成24年3月以前のデータ]<br>平成24年03月分<br>「平成24年4月以降のデータ]<br>平成24年04月分<br>上記の路付審理データを符合します。よろしいですか?<br>(はい(Y))<br>いいえ( <u>b</u> ) |
|----|----------------------------------------------------------------------------------------------------|----------------------------------------------------------------------------------------------------|
| 9  | 完了後に表示されたダイアログで[〇K]をクリックする。                                                                                                    | FirstCareva                                                                                                    |
| 10 | 「給付管理マージ後のデータを出力します。よろしいです<br>か?」というダイアログが表示されるので、[はい]をクリ<br>ックする。                                                                                                    | FirstCarev5<br>除付審理マージ後のデーがを出力します。よろしいですか <sup>、3</sup><br>(はい(2) いいえ(2)                                                               |
| 11 | 以上で操作完了です。<br>この後、データを出力するための確認画面が表示されますの<br>で、[はい]等で先に進めてください。<br>画面のサンプルでは「フロッピィ」を指定しています。<br>(確認画面は選択した出力先によって異なります。)<br><u>※結合後の給付管理票のファイルは次のようにファイル名</u><br><u>が変わります。</u><br>「K2403_99.csv」ファイル名の最後2桁が「 <u>99</u> 」となります。 | FrmCareV3<br>事業所 <0113436780× のデータを出力します。メディアの事業はようしいで<br>まか7<br>(まい(?)<br>(まい(?))                                                     |

操作方法でご不明な場合は、ヘルプデスクまでお問合せ下さい。